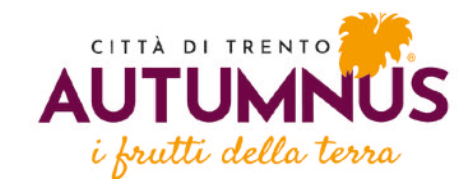

## **ALLEGATO D** - TUTORIAL ESPOSITORI

Trento 9.10.2025 - 19.10.2025

AUTUMNUS i frutti della terra - città di Trento Esposizione - Vendita - Degustazione

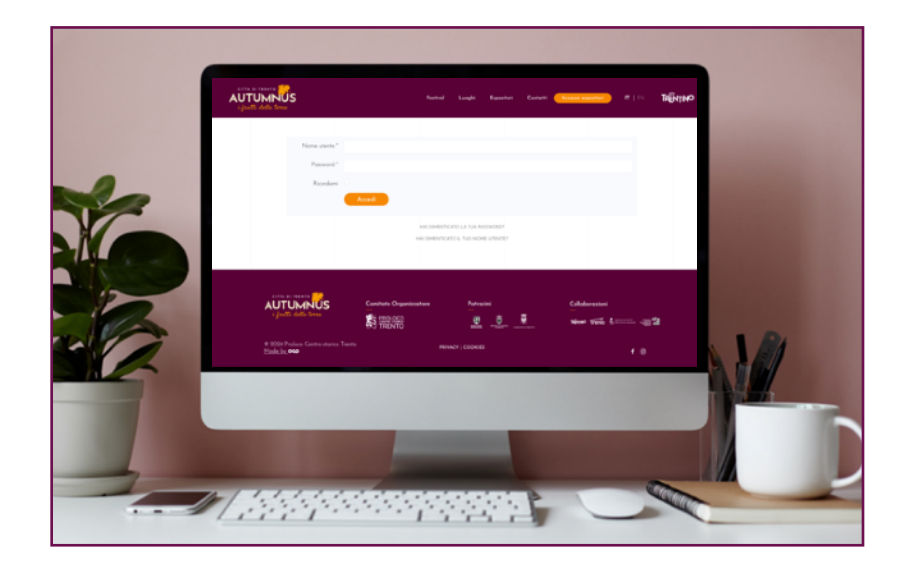

## Tutorial e informazioni operative:

- A Spiegazione operativa alla compilazione dati e lista prodotti
- 1. Come accedere al sito
- 2. Come entrare nell'area riservata
- 3. Come iniziare il caricamento dei prodotti
- 4. Come scegliere la tipologia del prodotto
- 5. Conclusione del caricamento dei prodotti
- 6. Caricamento dati Aziendali

## A TUTORIAL - Spiegazione operativa alla compilazione

Accedere al sito www.autumnus.trento.it e cliccare sul lato superiore a destra sul tasto evidenziato in arancione "Accesso espositori"

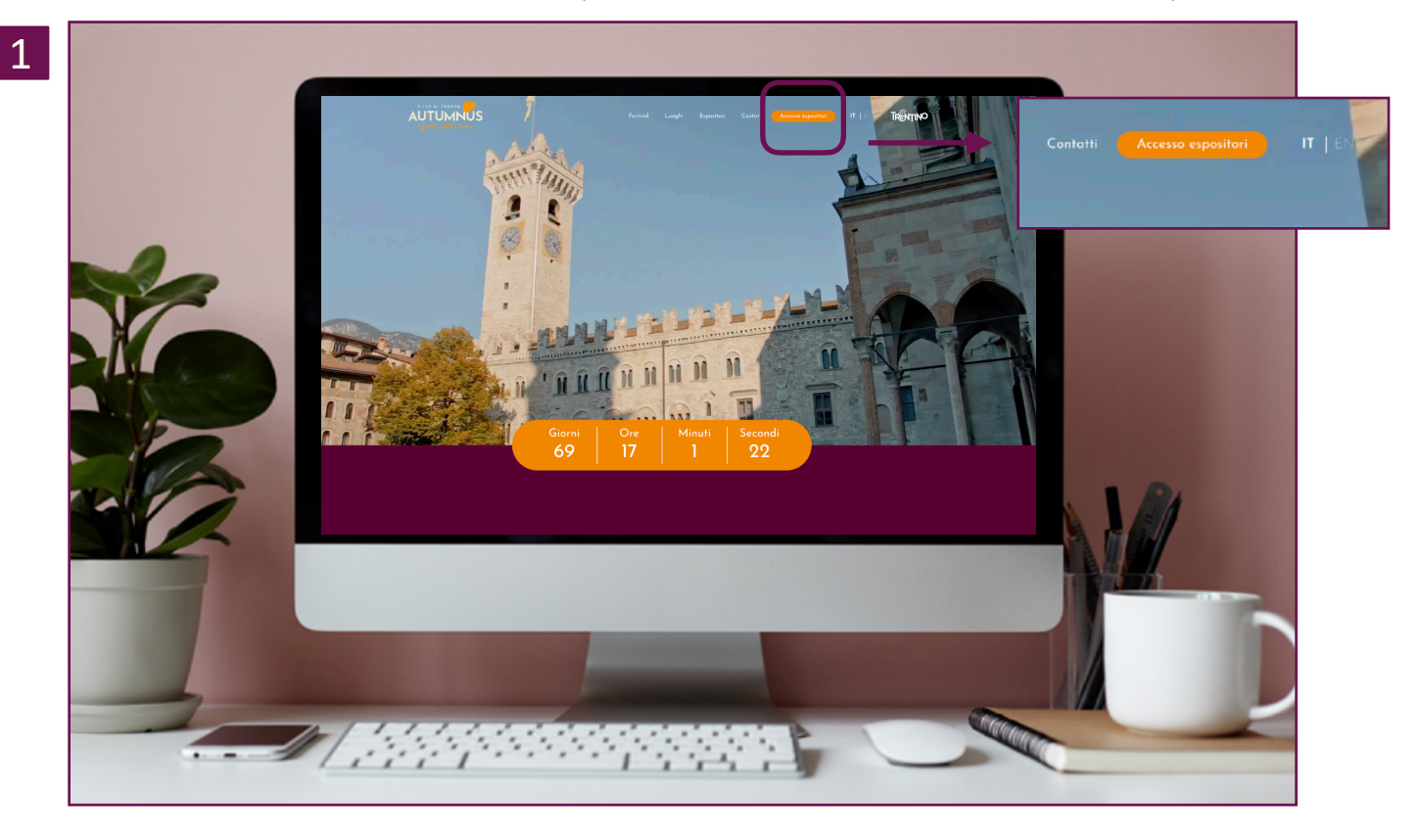

dopo il click sul tasto si dovranno riempire i campi obbligatori, il Nome utente e la Password. Le credenziali vi sono state inviate unitamente alla comunicazione di accettazione all'area espositiva di Autumnus attraverso la lettera di ammissione.

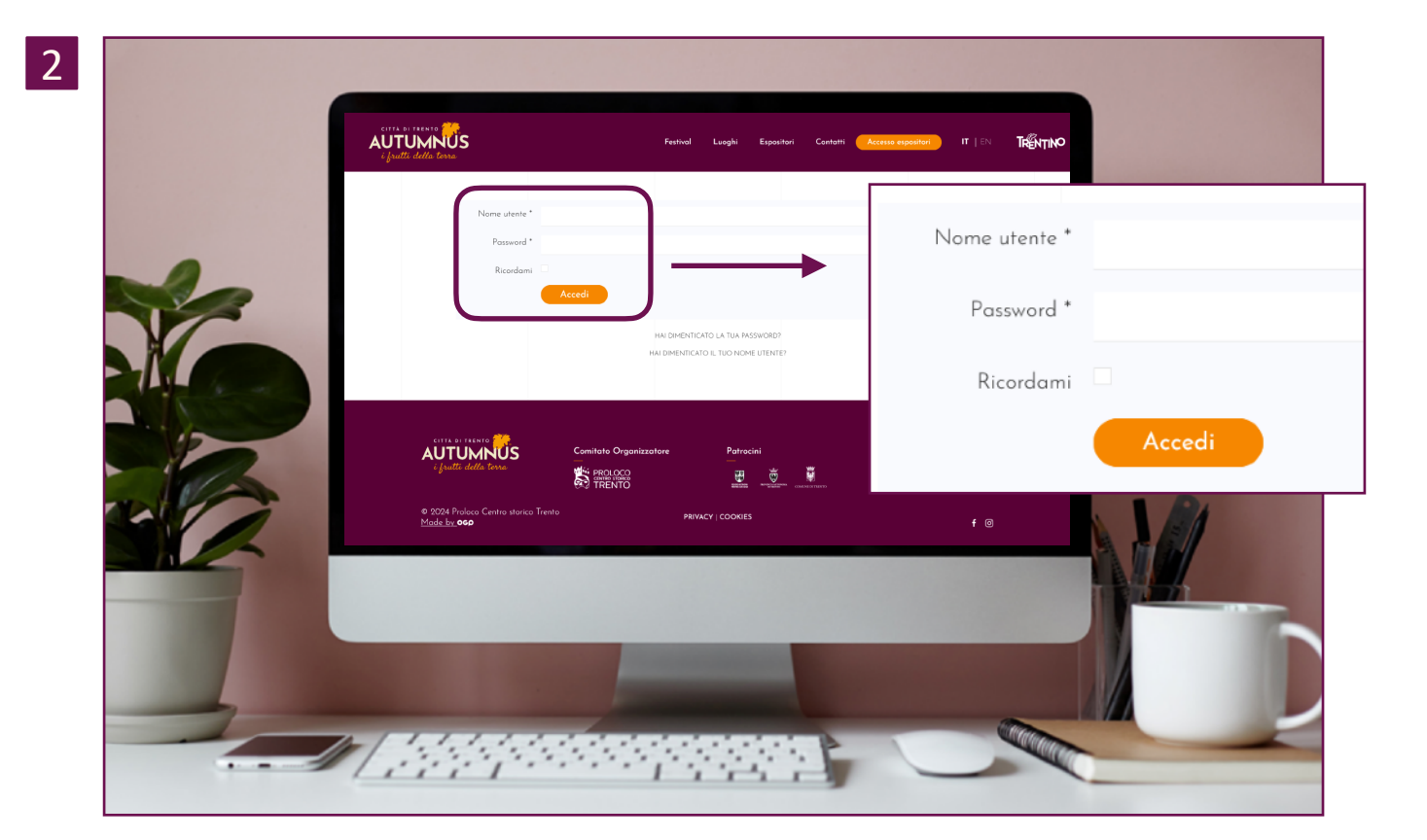

Inserite le credenziali ora si dovrà iniziare l'inserimento dei prodotti. Basterà cliccare sul tasto "+ Aggiungi prodotto" ed iniziare la compilazione.

3

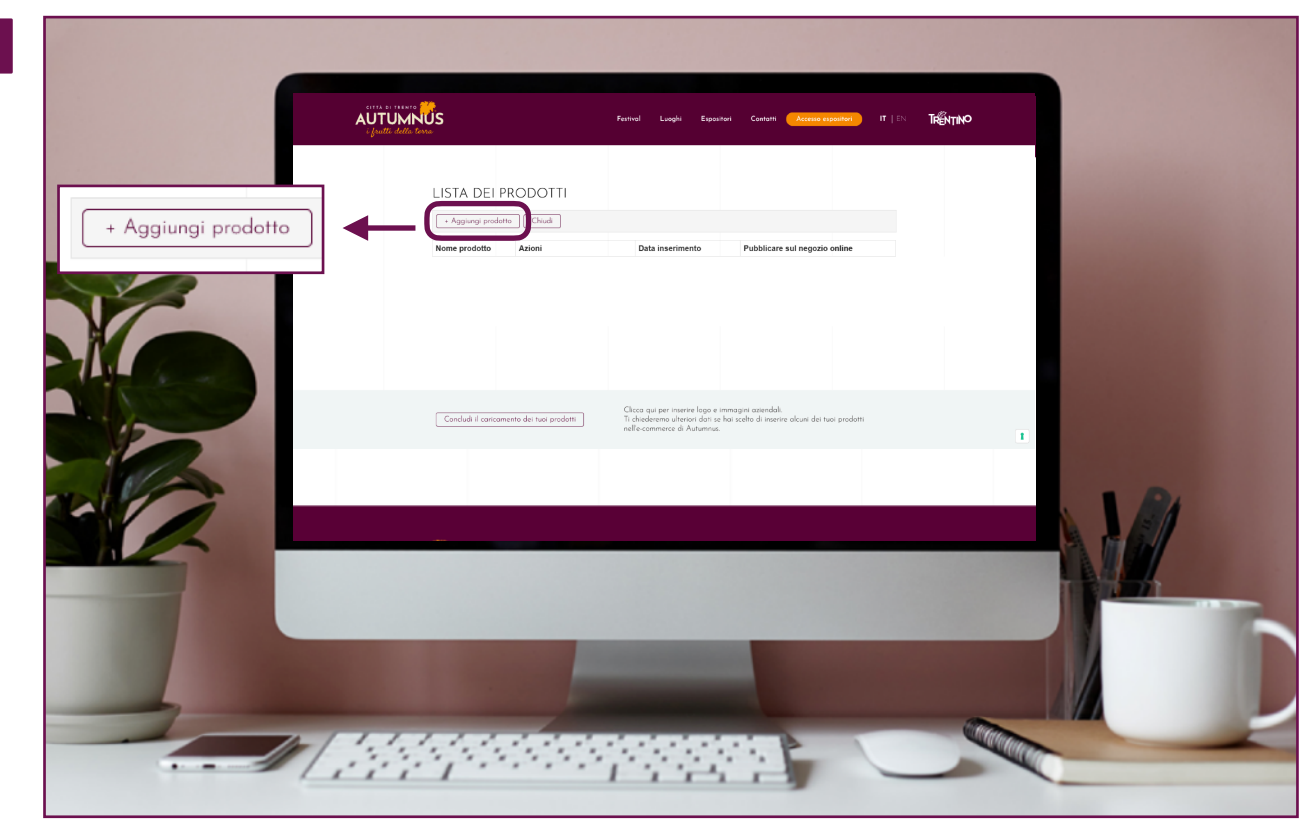

Una volta cliccato sul tasto "Aggiungi prodotto" si accederà alla schermata inerente l'inserimento dei prodotti. Qui ci saranno due ipotesi. La prima come evidenziato nell'immagine 4.1 di scegliere se il prodotto è confezionato o si tratta di un prodotto espresso. Successivamente, immagine 4.2, se avete l'intenzione di inserire il prodotto all'interno dello shop online di Autumnus (ecommerce) oppure no. Ricordiamo che per ogni prodotto c'è la possibilità di scegliere tra queste ipotesi. Chiaramente in base alla scelta verranno richieste più o meno informazioni.

|                    |                                                                                                    | Fastinal Loogii Bazadhari Certarii <mark>Annan napasina.</mark>                                                                         | <b>сирђ</b> Т изт |
|--------------------|----------------------------------------------------------------------------------------------------|----------------------------------------------------------------------------------------------------|-------------------|
|                    | Litte prederes Cita                                                                                                    | a)<br>Ddotto                                                                                                    |                   |
| No.                | 4.1 (Idati rarvati car fastetica<br>Garinavati<br>e Confission<br>Produtto car fastetica in ve                                                                                                    | (°) sono obligatori<br>O Expensio<br>netro presa Tarea caporitrio, can fu — Podetro fecco da canazeror direttornente presa Tarea capori |                   |
|                    | 4.2                                                                                                    | nile dana activa di Antonica<br>u nell'ecommenze O. Nic, nan vogla cuosia produtto rell'ecommance                                       |                   |
|                    | INFORMAZIONI PER L<br>Nome prodetto?                                                                                                    | A VENDITÀ AL CLIENTE                                                                                                    |                   |
| - 2                | Categoria5<br>Veria 5 guaranti - Scho<br>Z Foodfan - Lagori<br>Roden Intel<br>S Foodfan - Lagori<br>Roden Intel<br>S Foodfan - Lagori<br>S Foodfan Intel<br>S Foodfan Intel<br>S |                                                                                                    |                   |
|                    | 3 Carri Solari     7 Genergi e Unitario     5 Fonte Veniros Fred     7 Carlin, Male Ceccolat     17 Gile                                                                                                    | teeran<br>5 e Coefetture                                                                                                    |                   |
|                    |                                                                                                    |                                                                                                    |                   |
|                    | _                                                                                                    | -                                                                                                    |                   |
|                    |                                                                                                    |                                                                                                    |                   |
|                    |                                                                                                    | aaddadad 🖌 🗸                                                                                                    |                   |
| Tipologia prodotta | Δ                                                                                                    |                                                                                                    |                   |
|                    |                                                                                                    |                                                                                                    |                   |

## Confezionato

Prodotto confezionato in vendita presso l'area espositiva, con la possibiltià di essere inserito nello store online di Autumnus

Prodotto fresco da consumare direttamente presso l'area espositiva

| Ecommerce Autumnu                                                                                                    | s*:                                                                                                    |                                                                                                    |                                                                                                    |                                                                                                    |
|----------------------------------------------------------------------------------------------------|----------------------------------------------------------------------------------------------------|----------------------------------------------------------------------------------------------------|----------------------------------------------------------------------------------------------------|----------------------------------------------------------------------------------------------------|
| <ul> <li>Si, voglio questo proc</li> </ul>                                                                                                    | lotto nell'ecommerce                                                                                                    | • No, non voglio q                                                                                                    | uesto prodotto nell'e                                                                                                    | commerce                                                                                                    |
| Ļ                                                                                                    |                                                                                                    |                                                                                                    |                                                                                                    |                                                                                                    |
| AUTUMNUS Farm                                                                                                    | l Lunghi Espostori Contatti <mark>Accesso apposituri</mark> (T                                                                                                    | I DN TRËNTINO                                                                                                    |                                                                                                    |                                                                                                    |
| Listo predetti Chudk                                                                                                    |                                                                                                    |                                                                                                    |                                                                                                    |                                                                                                    |
| INSERISCI PRODOTTO                                                                                                    |                                                                                                    | AUTUMNUS<br>i fontic della terra                                                                                                    | Festival Luogici Espositori Castatti Accesso e                                                                                                    | nt in Trênt                                                                                                    |
| Tipologia prodotto*:                                                                                                    |                                                                                                    | Listo predetti Chiadi                                                                                                    |                                                                                                    |                                                                                                    |
| Confesionato<br>Prodetto confesionato in vendito presso llarca espositiva, con la<br>prosibilità di escere insecto pello stare orline di Autoreus.                                                                                                    | O Espresso<br>Prodotto fresco do consumare direttamente presso l'area e                                                                                                    | INSERISCI PRODOTTO                                                                                                    |                                                                                                    |                                                                                                    |
| Ecommerce Autumnus*:                                                                                                    |                                                                                                    | l dati marcati con l'esterisco (°) sono obbligatori                                                                                                    |                                                                                                    |                                                                                                    |
| Si, voglio questo prodotto nell'ecommerce                                                                                                    | <ul> <li>No, non vogilio questo prodotto nell'acommerce</li> </ul>                                                                                                    | Tipologia prodotto":<br>@ Confesionato                                                                                                    | © Espresso                                                                                                    |                                                                                                    |
| Importante: per poter inserve i propri prodotti all'inte<br>compilazione di tutti i campi sottostanti                                                                                                    | mo della piattatorno e-commerce di Autumnus è necessori                                                                                                    | Produtto confezionato in vendito presso l'area esp<br>possibilità di essere insento nello store oriune di A                                                                                                    | positiva, con la Prodotto fresco do consumare direttamente presso<br>Jutarinus                                                                                                    | Tarea cipostiva                                                                                                    |
| INFORMAZIONI PER LA VENDITA AL CLIENTE<br>Nome prodotto":                                                                                                    |                                                                                                    | Commerce Autumnus*:<br>© Si, voglio questo prodotto nell'acommerce                                                                                                    | © No, non voglio questo prodotto nell'acommerca                                                                                                    |                                                                                                    |
| Categoria":<br>: Vei - Spumanti - Sideo                                                                                                    |                                                                                                    | INFORMAZIONI PER LA VENDITA AL CI                                                                                                    | UENTE                                                                                                    |                                                                                                    |
| 2. Until fot - Uquoti     5. Prodetti ittei     4. Brenserer     5. Birre Artigionali                                                                                                    |                                                                                                    | Nome prodotto".                                                                                                    |                                                                                                    |                                                                                                    |
| <ul> <li>G. Carri e Solurii</li> <li>T. Formaggi e Lottikini</li> <li>B. Fratto Verdurio e Trasformati</li> <li>S. Calif.e. Mide Coccelato e Conference</li> </ul>                                                                                                    |                                                                                                    | Categoria*<br>1 Vini - Spumanti - Sidro<br>2 Datiliata - Liquon<br>5 Freddam interi                                                                                                    |                                                                                                    |                                                                                                    |
| 10. Olio<br>11. Pasto pone e cereoli<br>12. Ristorazione                                                                                                    |                                                                                                    | 4. Benessere     5. Birre Artigionali     6. Comi e Salarii     7. Formanci e Lasticiat                                                                                                    |                                                                                                    |                                                                                                    |
| Prezzo di vendita (per il cliente finale)"                                                                                                    |                                                                                                    | B. Firsting Vedewa e Tradornati     G. Scherkerture     O. Office     Viewerse e Tradornati     O. Office     Viewerse e Confetture     Viewerse e Confetture                                                                                                    |                                                                                                    |                                                                                                    |
| Marchia/brand (do applicare al prodoHo)*:                                                                                                    |                                                                                                    | 2. Ristorazione<br>22. Ristorazione<br>Prezzo di vendita (per il cliente finale)*                                                                                                    |                                                                                                    |                                                                                                    |
| Eventuali altri marchi (Certificazioni, denominazioni geo                                                                                                    | sgrafiche o altre denominazioni)*:                                                                                                    |                                                                                                    |                                                                                                    |                                                                                                    |
| Descrizione primaria (informazioni principali espustive (                                                                                                    | sul prodotto, max 500 caratteri)":                                                                                                    |                                                                                                    |                                                                                                    |                                                                                                    |
|                                                                                                    |                                                                                                    |                                                                                                    | RICORDARSI DI S                                                                                                    | ALVARE AL                                                                                                    |
|                                                                                                    |                                                                                                    |                                                                                                    | <ul> <li>FINE DI OGNI INS</li> </ul>                                                                                                    | ERIMENTO                                                                                                    |
| learnelisett (new 100 resetters)                                                                                                    |                                                                                                    | 54274                                                                                                    | FINE DI OGNI INS                                                                                                    | ERIMENTO                                                                                                    |
| Ingredienti (mas 300 coratteri)'i                                                                                                    |                                                                                                    |                                                                                                    | FINE DI OGNI INS                                                                                                    |                                                                                                    |
| Ingredient (max 300 caratteri)';                                                                                                    |                                                                                                    |                                                                                                    | RICORDARSE DE S<br>FINE DI OGNI INS                                                                                                    |                                                                                                    |
| Ingredienti (mas 300 coretteni)'i<br>Intruzioni per Paso (max 300 coretteni)'i                                                                                                    |                                                                                                    | Sacrassing Sacrassing Sacras                                                                                                    |                                                                                                    |                                                                                                    |
| Ingredienti (max 300 excutteri)'i<br>Istruzioni per Paro (max 300 coratteri)'i                                                                                                    |                                                                                                    | Contract restore<br>Contract restore<br>Contract res                                                                                                    | RICORDARSE DES<br>FINE DEOGNEENS                                                                                                    | ALVARE AL<br>ERIMENTO<br>بیش ایست مینانا<br>۲۰۵                                                                                                    |
| Ingredienti (max 300 escretteni)";<br>Istruzioni per Paro (max 300 escretteni)";                                                                                                    |                                                                                                    | Contraction Organization<br>Statistics Contraction Organization<br>Contraction Organization<br>Contraction<br>Contraction<br>Contra                                                                                                    | RICORDARSE DES<br>FINE DEOGNEENS<br>Parsetre<br>Parsetre<br>Parse |                                                                                                    |
| Ingredienti (max 300 exentreni)')<br>Istruzioni per l'uno (max 300 exentreni)')<br>Zono di produzione')                                                                                                    |                                                                                                    | Contract Organization                                                                                                    | RICORDARSE DES<br>FINE DEOGNEENS<br>Parecire Columnation<br>Princere Coortis                                                                                                    | ALVARE AL<br>ERIMENTO                                                                                                    |
| Ingredienti (max 300 exertiteni)')<br>Istruzioni per Paro (max 500 coratteni)')<br>Zena di produzione')<br>INFORMAZIONI LOGISTICHE                                                                                                    |                                                                                                    | Contractor Organ                                                                                                    | RICORDARSI DI S<br>FINE DI OGNI INS                                                                                                    | ALVARE AL<br>ERIMENTO                                                                                                    |
| Ingredienti (mas 300 consteni)')<br>Intrusioni per l'aso (max 500 consteni)')<br>Zeno di produsions')<br>INFORMAZIONI LOGISTICHE<br>Staccognicani' (see Constantingenti (see Constantingenti                                                                                                    |                                                                                                    | Contraction Operation<br>Contraction Operation<br>Contraction<br>Contraction<br>Contr                                                                                                    | RICORDARSI DI S<br>FINE DI OGNI INS<br>Parsette<br>Parsette<br>Pa | enterini<br>enterini<br>ent |
| Ingredienti (mas 300 constreni)')<br>Intrusioni per Para (mas 300 constreni)')<br>Zena di produzione')<br>INFORMAZIONI LOGISTICHE<br>Staccoggio refrigenato' (const<br>Cancervatione')                                                                                                    |                                                                                                    | Contraction<br>Contraction<br>Contr                                                                                                    | RICORDARSE DE S<br>FINE DI OGNI INS                                                                                                    | ALVARE AL<br>ERIMENTO<br>بیری ایست<br>بر ای                                                                                                    |
| Ingredient (max 300 caratteri)')<br>Ingredient (max 300 caratteri)')<br>Istruzioni per Para (max 500 caratteri)')<br>Zona di produzione')<br>INFORMAZIONI LOGISTICHE<br>Staccaggio refrigerate"                                                                                                    |                                                                                                    | Contract Organ                                                                                                    | RICORDARSI DI S<br>FINE DI OGNI INS                                                                                                    | ALVARE AL<br>ERIMENTO                                                                                                    |
| Ingredienti (max 300 caratteni)') Intrusioni per l'una (max 300 caratteni)') Zena di produzione') INFORMAZIONI LOGISTICHE Staccaggio refrigento' @@ Cancevazione' Durate a scolligite' Canfesiane' Durate a scolligite' Canfesiane'                                                                                                    |                                                                                                    | Contract Open<br>Contract Open<br>Co | RICORDARSI DI S<br>FINE DI OGNI INS                                                                                                    |                                                                                                    |
| Ingredienti (max 300 coratteni)'s                                                                                                    |                                                                                                    | Contraction Organization                                                                                                    | NICORDARSE DE S<br>FINE DI OGNI INS                                                                                                    | ALVARE AL<br>ERIMENTO                                                                                                    |
| Ingredienti (max 300 exertiteni)')<br>Intrusioni per Paro (max 500 coratteni)')<br>Zeno di produsione')<br>INFORMAZIONI LOGISTICHE<br>Steccoggio refrigerate' (with<br>Conservasione'<br>Durate a scollade'<br>Confesione'<br>Pero (grammi)'<br>Alexa ndicatua (m) - oparate                                                                                                    |                                                                                                    |                                                                                                    | RICORDARSI DI S<br>FINE DI OGNI INS                                                                                                    | ALVARE AL<br>ERIMENTO                                                                                                    |
| Ingredienti (max 300 caratteni)'i Ingredienti (max 300 caratteni)'i Intrusioni per l'uno (max 300 coratteni)'i Zeno di produzione'i Zeno di produzione'i Concervazione Durate a scolifate" Concervazione Durate a scolifate" Confesione" Pero (grammi)' Altezza indicatus (m) - opsanale Lunghezza industas (m) - opsanale                                                                                                    |                                                                                                    |                                                                                                    | RICORDARSI DI S<br>FINE DI OGNI INS                                                                                                    | ALVARE AL<br>ERIMENTO                                                                                                    |
| Ingredienti (max 300 exentreni)'s Intrazioni per l'uno (max 300 ecentreni)'s Zono di produzione's Zono di produzione's Zono e scollade" Conservazione" Durate a scollade" Conservazione" Pero (genenii)' Alterno indicativo (eni) - operande Langlezzo indicativo (eni) - operande Langlezzo indicativo (eni) - operande                                                                                                    |                                                                                                    |                                                                                                    | NICORDARSE DE S<br>FINE DI OGNI INS                                                                                                    | ALVARE AL<br>ERIMENTO                                                                                                    |
| Ingredienti (max 300 exentreni)'s Intrusioni per Paro (max 500 constreni)'s Zena di produzione's Zena di produzione's INFORMAZIONI LOGISTICHE Steccoggio refrigente' 's Casteroszione' Denste a scollade' Canfesiane' Pero (grammi)' Altersa indicativa (m) - apsanale Langkeza indicativa (m) - apsanale                                                                                                    |                                                                                                    | Control Organ Control Organ C                                                                                                    | RICORDARSI DI S<br>FINE DI OGNI INS                                                                                                    | ALVARE AL<br>ERIMENTO                                                                                                    |
| Ingredient (max 300 exertiteri)':<br>Ingredient (max 300 exertiteri)':<br>Infrastini per Peto (max 500 coratteri)':<br>Zana di produzioni':<br>INFORMAZIONI LOGISTICHE<br>Steccoggio refrigerate"<br>Centervation"<br>Centervation"<br>Doute a scoffele"<br>Centervation"<br>Peto (grommi)'<br>Alterna nd catha (mi) - exercicle<br>Longlesco inducto (mi) - exercicle<br>Longlesco inducto (mi) - exercicle<br>Longlesco inducto (mi) - exercicle<br>Longlesco inducto (mi) - exercicle<br>Longlesco inducto (mi) - exercicle<br>Longlesco inducto (mi) - exercicle<br>Longlesco inducto (mi) - exercicle<br>Longlesco inducto (mi) - exercicle<br>Longlesco inducto (mi) - exercicle<br>Longlesco inducto (mi) - exercicle<br>Longlesco inducto (mi) - exercicle<br>Longlesco inducto (mi) - exercicle<br>Longlesco inducto (mi) - exercicle                                                                                                    |                                                                                                    |                                                                                                    | RICORDARSE DE S<br>FINE DI OGNI INS                                                                                                    | ALVARE AL<br>ERIMENTO                                                                                                    |
| Ingredienti (max 300 exentreni)'s Intrazioni per l'ano (max 300 exentreni)'s Intrazioni per l'ano (max 300 exentreni)'s Intrazioni per l'ano (max 300 exentreni)'s Intrazioni per l'ano (max 300 exentreni)'s Intrazioni per l'ano (max 300 exentreni)'s Conservations' Durate a scollade' Confesions' Pero (genemi)' Alterna indicativa (mi) - exenarda Langlezza indicativa (mi) - exenarda Langlezza indicativa (mi) - exenarda Langlezza indicativa (mi) - exenarda Langlezza indicativa (mi) - exenarda Langlezza indicativa (mi) - exenarda Langlezza indicativa (mi) - exenarda Langlezza indicativa (mi) - exenarda Langlezza indicativa (mi) - exenarda Langlezza indicativa (mi) - exenarda                                                                                                    | L e nersario coltare alves 2 foto pr un maximo di 10, dinemore<br>Li e constructo coltare alves 2 foto pr un maximo di 10, dinemore                                                                                                    |                                                                                                    | RICORDARSI DI S<br>FINE DI OGNI INS                                                                                                    | ALVARE AL<br>ERIMENTO                                                                                                    |
| Ingredienti (max 300 exertiteni)'s  Intrusioni per Paro (max 500 constreni)'s  Intrusioni per Paro (max 500 constreni)'s  Zena di produzione's  Zena di produzione's  INFORMAZIONI LOGISTICHE  Steccoggio refrigente' '@c  Cantervasione'  Devote a scollede'  Canfesiane'  Pero (grammi)'  Altersa ind canva (on) - apsanule  Lungheza indicatus (on) - apsanule  Lungheza indicatus (on) - apsanule  Ange casa indicatus (on) - apsanule  Ange casa indicatus (on) - apsanule  Ange casa indicatus (on) - apsanule  Intrusion della  Fata di producto (on) - apsanule  Intrusion della  Fata di producto (on) - apsanule  Ange casa indicatus (on) - apsanule  Ange casa indicatus (on) - apsanule                                                                                                    | , e erersantio noticare al'esto 9 foto per un maximo di 10, dimensiore<br>IL e decondo tom gli aggetti deudeuni                                                                                                    |                                                                                                    | RICORDARSI DI S<br>FINE DI OGNI INS                                                                                                    | ALVARE AL<br>ERIMENTO                                                                                                    |
| Ingredient (max 300 exertiteril)".  Ingredient (max 300 exertiteril)".  Infrontin per loso (max 500 ecretteril)".  Zons di produzion".  INFORMAZIONI LOGISTICHE Steccoggio refrigerato" Imm<br>Centervasion".  Denote a scoffelor".  Centervasion".  Denote a scoffelor".  Centervasion".  Pero (grommi)".  Alterns nd exista (ord) - escionale.  Langlezza inflatites (ord) - escionale.  Anguezza inflatites (ord) - escionale.  Anguezza inflatites (ord) - escionale.  Anguezza inflatites of ord) - escionale.  Instanto della.  Exemplaja predicte Neuroscio della second di dimension 2000 n 1000pt restarto della second di dimension 2000 n 1000pt restarto della second di dimensione 1000 n 1000pt restarto della second di dimensione 1000 n 1000pt restarto dell                                                                                                    | L è mersanto coticare alveno 9 fato per un massino di 10, dimensione<br>L è mersanto coticare alveno 9 fato per un massino di 10, dimensione<br>IL e diconado tumi gli aggetti deudicioni                                                                                                    |                                                                                                    | RICORDARSI DI S<br>FINE DI OGNI INS                                                                                                    | ALVARE AL<br>ERIMENTO                                                                                                    |
| Ingredienti (max 300 exontreni)'s Intrazioni per Paro (max 300 econtreni)'s Intrazioni per Paro (max 300 econtreni)'s Intrazioni per Paro (max 300 econtreni)'s INFORMAZION LOGISTICHE Steecoggio efriquents' with Conservations' Conservations' Conse                                                                                                    |                                                                                                    |                                                                                                    | ALLORDARSE DE S<br>FINE DI OGNI INS                                                                                                    | ALVARE AL<br>ERIMENTO                                                                                                    |
| Ingredienti (nea 200 exertiteni)'s  Intrusioni per Paro (max 500 constreni)'s  Intrusioni per Paro (max 500 constreni)'s  Zeno di produzione's  Zeno di produzione's  Execceggio refrigente' 's:: Conservazione'  Devete a scollede'  Confesione'  Pero (grammi)'  Altera nd colora (m) - opzande  Lunghezes hubatito (m) - opzande  Lunghezes hubatito (m) - opzande  Menzand ofin  a parabila advance pis nagetti treando pomoto 1000 + 1000pm marana ofin  a parabila advance pis nagetti treando pomoto 1000 + 1000pm marana ofin  a parabila advance pis nagetti treando pomoto 1000 + 1000pm marana ofin  a parabila advance pis nagetti treando pomoto 1000 + 1000pm marana ofin  a parabila advance pis nagetti treando pomoto 1000 + 1000pm marana ofin  a parabila advance pis nagetti treando pomoto 1000 + 1000pm marana ofin  b a parabila advance pis nagetti treando pomoto 1000 + 1000pm marana ofin  a parabila advance pis nagetti treando pomoto 1000 + 1000pm marana ofin  b a parabila advance pis nagetti treando pomoto 1000 + 1000pm marana ofin  b a parabila advance pis nagetti treando pomoto 1000 + 1000pm marana ofin  comparability (m) - spis nagetti  Deversion advance pis nagetti treando pomoto 1000 + 1000pm marana ofin  b a parabila advance pis nagetti treando pomoto 1000 + 1000pm marana ofin  b a parabila advance pis nagetti treando pomoto 1000 + 1000pm marana ofin  b a parabila advance pis nagetti treando pomoto 1000 + 1000pm marana ofin  b a parabila advance pis nagetti treando pomoto 1000 + 1000pm marana ofin  b a parabila advance pis nagetti treando pomoto 1000 + 1000pm marana ofin  b a parabila advance pis nagetti treando pomoto 1000 + 1000pm marana ofin  b a parabila advance pis nagetti treando pomoto 1000 + 1000pm marana ofin  b a parabila advance pis nagetti treando pomoto 1000 + 1000pm marana ofin  b a parabila advance pis nagetti treando pomoto 1000 + 1000pm marana ofin  b a parabila advance pis nagetti treando pomoto 1000 + 1000pm marana ofin  b a parabila advance pis nagetti treando pomoto 1000 + 1000pm marana ofin  b a pa                                                                                                    | . e enersanto notrare alveas 6 loto per un maseno di 10, derensore<br>. e enersanto notrare alveas 6 loto per un maseno di 10, derensore<br>IL e decondo tum gli agorte destono<br>SICORDARSI DI SALVA                                                                                                    |                                                                                                    | RICORDARSI DI S<br>FINE DI OGNI INS<br>MINET CONS                                                                                                    | ALVARE AL<br>ERIMENTO                                                                                                    |
| Ingredient (max 300 exertiteril)".<br>Ingredient (max 300 exertiteril)".<br>Infrom di production".<br>Zons di production".<br>INFORMAZIONI LOGISTICHE<br>Stecceggio refrigerato" INF<br>Centervation"<br>Denote a scoffelo"<br>Centervation"<br>Denote a scoffelo"<br>Centervation"<br>Pero (grammi)"<br>Altera ed cativa (ord) - optionde<br>Langlezza inflation (ord) - optionde<br>Angrezia inflation (ord) - optionde<br>Angrezia inflation (ord) - optionde<br>Angrezia inflation (ord) - optionde<br>Economic della State (ord) - optionde<br>Economic della State (ord) - |                                                                                                    |                                                                                                    | RICORDARSI DI S<br>FINE DI OGNI INS<br>INVEY CONS                                                                                                    | ALVARE AL<br>ERIMENTO                                                                                                    |
| Ingredienti (max 300 exentreni)'s                                                                                                    | e encersanto notrare alveas 9 loto per un maneno di 10, denensare     e encersanto notrare alveas 9 loto per un maneno di 10, denensare      e descondo tum gle agante devidente      electorette (impediant, veder notrarenel), esc.3, denensare manine dell'      RICORDARSI DI SALVA      FINE DI OGNI INSERIMI |                                                                                                    | AILCORDARSE DE S<br>FINE DI OGNI INS                                                                                                    | ALVARE AL<br>ERIMENTO                                                                                                    |

Una volta terminato di inserire tutti i dati richiesti sui prodotti comprensivo dei relativi prezzi, cliccheremo sul tasto "Concludi il caricamento dei tuoi prodotti" per concludere la fase di caricamento ed inserire gli ultimi dati Aziendali.

|                                           |                                                                       | Fernal Lughi Espaniari Canon <mark>Acamer</mark>                                                                                                | ommen nt   en Trentero |  |
|-------------------------------------------|-----------------------------------------------------------------------|----------------------------------------------------------------------------------------------------|------------------------|--|
|                                           | LISTA DEI PRODO<br>- Aggiurgi prediotto Chuir<br>Nome prodotto Azioni | TTI Data inserimento Pubblicare sul negozi                                                                                                    | ronline                |  |
|                                           |                                                                       |                                                                                                    |                        |  |
| Concludi il caricamento dei tuoi prodotti | Conclusi il concomento dei tuoi                                       | Cleco qui per interne logo e inmogri astendali.<br>Ti chedereno ultriuri don se hai scello di interne olcuni dei t<br>nolle commune di Astumnu. | uei prodotti<br>1      |  |
| -2                                        |                                                                       |                                                                                                    |                        |  |
|                                           |                                                                       |                                                                                                    |                        |  |
|                                           |                                                                       |                                                                                                    | ~                      |  |

Entrati nell'ultima schermata non vi resta che caricare le informazioni richieste per poter così procedere alla chiusura del caricamento.

6

| Conversi Elo completo la vilamente o recontre o sobre                                                                                                    |                                                                                                    |
|----------------------------------------------------------------------------------------------------|----------------------------------------------------------------------------------------------------|
| Edut mesot con Estatus (?) con utilityctus                                                                                                    |                                                                                                    |
| INFORMAZIONI ESPOSITORE Lege actived <sup>1</sup> Lege differente <sup>1</sup> Lege differente <sup>1</sup> Lege differente <sup>1</sup> structure de researce resultante 4-site                                                                                                    |                                                                                                    |
| Inomagini aziendal?"<br>IMPORTANTE: La fata dove comu le dimensioni 1540 X.400 giud, dimensione mono fento<br>Import Inventiona, Suntt é compos colond                                                                                                    |                                                                                                    |
| Les Contractions of the second second s |                                                                                                    |
| AUTUMNUS Control Organization Penase: Californesises                                                                                                    | 1                                                                                                    |
|                                                                                                    |                                                                                                    |
|                                                                                                    |                                                                                                    |
|                                                                                                    | Important Constraints         Important Constraints         Important         Important< |

Resta inteso che per qualsiasi dubbio o esigenza il nostro personale resta a vostra completa disposizione. Eventualmente si prega di contattare la segreteria tramite email all'indirizzo: info@autumnus.trento.it oppure al numero di cellulare 340 3704547.